# PROVA IDONEITA' LINGUA INGLESE (TRIENNIO E BIENNIO) A.A. 2023/24 <u>SESSIONE INVERNALE</u> PROF.SSA MIRELLA DI VITA

Con la presente si comunica a tutti gli studenti che si terrà un appello per sostenere la prova di idoneità con il seguente calendario:

#### CORSI BIENNIO GIOVEDI' 1 FEBBRAIO orario 08:30 – 13:00

(**max. 25 candidati**) Aula 1 secondo piano S. Andrea delle Fratte

VENERDI' 2 FEBBRAIO orario 11:00 - 14:00

(**max. 15 candidati**) Aula 9 secondo piano S. Andrea delle Fratte

#### CORSI TRIENNIO GIOVEDI' 1 FEBBRAIO 14:00 – 19:45

(**max. 30 candidati**) Aula Magna primo piano S. Andrea delle Fratte

VENERDI' 2 FEBBRAIO orario 08:30 – 10:30

(**max. 10 candidati**) Aula 9 secondo piano S. Andrea delle Fratte

Gli studenti interessati devono effettuare la prenotazione **sul portale Isidata**, seguendo la procedura indicata di seguito al presente avviso **e inviando contestualmente una mail** alla prof.ssa Di Vita all'indirizzo <u>m.divita@conservatoriosantacecilia.it</u> con lo screenshot dell'avvenuta iscrizione sul portale **entro e non oltre** 

## LUNEDì 22 GENNAIO ALLE ORE 12:00

Eventuali richieste inviate oltre il termine indicato non saranno prese in considerazione.

Le iscrizioni verranno accettate in ordine di arrivo sino al raggiungimento del numero massimo di candidati previsto.

La prova di idoneità verterà sull'intero programma del corso frequentato

## PROCEDURA GUIDATA PER PRENOTAZIONE ESAMI

# A CURA DELLO STUDENTE

1 LINK DI ACCESSO https://servizi12.isidata.net/SSDidatticheco/Allievi/LoginAllieviRes.aspx

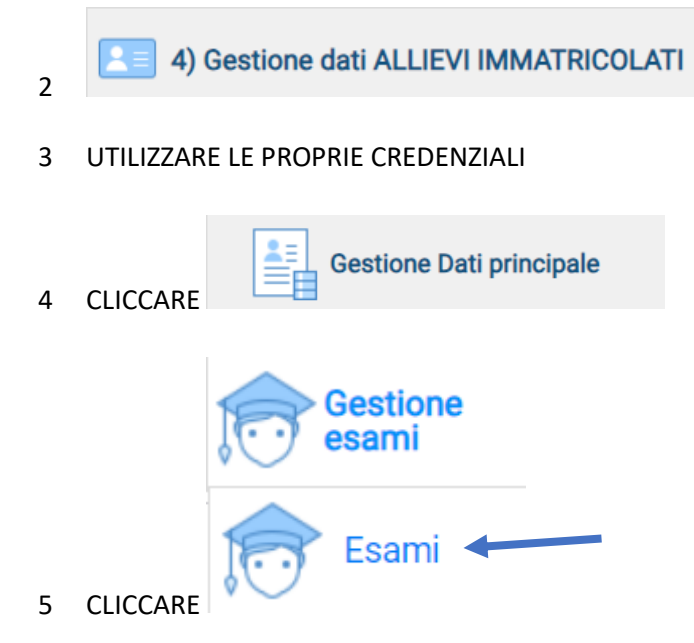

6 NELLA GRIGLIA VERDE RIPORTANTE TUTTI GLI ESAMI PREVISTI DA PIANO DI STUDI, CLICCARE SUL SIMBOLO DELLA MATITA RISPETTIVO DELL'ESAME CHE SI VUOLE PRENOTARE

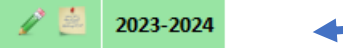

- 7 COMPILARE CON ATTENZIONE LA SCHERMATA RIPORTANDO I SEGUENTI DATI:
- SCEGLIERE IL DOCENTE DAL MENU A TENDINA
- TIPO DI ESAME SCEGLIERE LA VOCE ANNUALITA' (individuare con attenzione la voce corretta)
- SCEGLIERE SESSIONE INTERESSATA (ESTIVA o AUTUNNALE o INVERNALE)
- INSERIRE/MODIFICARE ANNO ACCADEMICO. INSERIRE A.A. 2023/2024
- INDICARE NUMERO DI COMMISSIONE 1

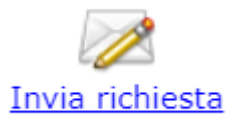

8 CLICCARE SU INVIA RICHIESTA

## **RIPETERE QUESTA OPERAZIONE PER OGNI ESAME DELLA SESSIONE**